You may refer to the below steps to find the bonus contents: -

1) Launch FaceFilter 3.

2) Apply a project or import an image.

3) Click [Makeover] tab on the top.

4) Open the below paths. Then, you will see the bonus contents.

i. [Facial Makeup] tab on the right side  $\Box$  [Dramatic] folder on Content Manager.

ii. [Eye Makeup] tab on the right side  $\Box$  [Bollywood] folder on Content Manager.

iii. [Highlight & Contour] icon on the right side  $\Box$  [Dramatic] folder on Content Manager.

iv. [Eye Lines] icon on the right side  $\Box$  [Crease] folder on Content Manager.

v. [Eye Shadows] icon on the right side  $\Box$  [Bollywood] folder on Content Manager.

vi. [Iris] icon on the right side  $\Box$  [Pattern] folder on Content Manager.

Reallusion FAQ

https://kb.reallusion.com/Product/52615/-Where-to-find-the-FaceFilter-3-Bonus-Pack-in-the-Content-Mana